# HƯỚNG DẪN THÊM TÀI KHOẢN TRONG MICROSOFT OUTLOOK 2007

#### 1) Bước 1: Mở Microsoft Outlook 2007

Trên màn hình desktop, click menu Start  $\rightarrow$  Programs  $\rightarrow$  Microsoft Office  $\rightarrow$  Microsoft Office  $\rightarrow$  Microsoft Office Outlook 2007.

#### 2) Bước 2

Trên giao diện chính của Microsoft Oulook 2007, chọn menu tools  $\rightarrow$  Account Settings.. để vào giao diện thêm Account.

| 🕑 Inbox - Microsoft Outlo | ok: |                                                                                                    |                                                      |                                        |              | . = x                                                                                                    |  |
|---------------------------|-----|----------------------------------------------------------------------------------------------------|------------------------------------------------------|----------------------------------------|--------------|----------------------------------------------------------------------------------------------------|--|
| Eile Edit View Go         | Io  | ols Actions Help                                                                                                    |                                                      | Type a ques                            | tion for he  | sip 👻                                                                                                    |  |
| 🗄 🔊 New 🔹 🦛 🐴 🗙           |     | S <u>e</u> nd/Receive                                                                                               | 🏭 🧡   🕼 🖓 Send/Regeive 🔹 🙆 🛄 Search addr             | ess books 🔹 🕡 🖕                        |              |                                                                                                    |  |
| Mail                      |     | Instant Search 🕨                                                                                                    |                                                      | Search Inbox                           | <b>₽ -</b> × |                                                                                                    |  |
| Favorite Folders          | 10  | Address <u>B</u> ook Ctrl+Shift+B                                                                                   |                                                      |                                        |              |                                                                                                    |  |
| 🖂 Inbox                   | 200 | Organize                                                                                                    | Subject                                              | Paceivari 😴 Size Catagorian            | 17 4         | 7                                                                                                    |  |
| G Unread Mail             | 2   | Rujes and Alerts                                                                                                    | Subject                                              | Received Size categories               |              | -Ö                                                                                                    |  |
| Mail Folders              |     | Mailbo <u>x</u> Cleanup                                                                                             | RE: thong tin tai khoan mail support@emsyn.com       | Fri 6/29/2012 26 KB                    | 12           | 8                                                                                                    |  |
| 🧟 All Mail Rems           | 0   | Empty "Deleted Items" Folder                                                                                        | thong tin tai khoan mail support@emsvn.com           | Fri 6/29/2012 19 KB                    | Y            |                                                                                                    |  |
| 🖃 🧐 Personal Folders      |     | Eorms +                                                                                                    |                                                      |                                        |              |                                                                                                    |  |
| Deleted Items             |     | Macro +                                                                                                    | DE TRÊNE MÊ SI ÎN DE TRANSVERI ME ÎN DE TRANSVERI    | Thu concosts _ 30.00                   | 212          | Z                                                                                                    |  |
| Inbox                     |     | Account Settings                                                                                                    | EAP Thông báo xác nhữn thông tin liên h7 tř EMSVN    | Thu 6/28/2012 30 KB                    |              |                                                                                                    |  |
| 🧔 Junk E-mail             |     | Tru <u>s</u> t Center                                                                                               | FW: Update thong tin du an                           | Thu 6/28/2012 58 KB                    |              |                                                                                                    |  |
| Outbox                    |     | <u>⊂</u> ustomize                                                                                                   | Re: Update thong tin du an                           | Thu 6/28/2012 48 KB                    |              | a di seconda di seconda di seconda di seconda di seconda di seconda di seconda di seconda di seconda di seconda                                                                                                    |  |
| Sent Items                |     | Options                                                                                                    | Microroft Office Outlook Test Message                | Thu 6/28/2012 3 KR                     | 12           | - Participant - Participant - |  |
| 표 💭 Search Folders        |     | RE: thong tin tai khoan r                                                                                           | nail support@emsvn.com                               |                                        |              | 2                                                                                                    |  |
|                           |     | Hoang Hai [haivuong@em<br>Sent: Fri 6/29/2012 7:45 AM<br>To: Quoc Viet                                              | svn.com]                                             |                                        |              | *                                                                                                    |  |
|                           |     | - Voi MS Outlook hoac Outloo                                                                                        | ok Express: Chon menu View> Encoding> Cho            | on Unicode (UTF-8)                     | -            | Toda                                                                                                    |  |
|                           |     | From: Hoang Hai [mailto:haiv<br>Sent: Friday, June 29, 2012 7:<br>To: 'Quoc Viet'<br>Subject: thong tin tai khoan n | ruong@emsvn.com]<br>:43 AM<br>nail support@emsvn.com |                                        |              | p: 0 Tasks                                                                                                    |  |
| A Mail                    | _   |                                                                                                    |                                                      |                                        | _            |                                                                                                    |  |
| Calendar                  |     | Em add thêm account suppo<br>dùng mail quocyiet@emsyn                                                               | nt@emsvn.com vào outlook để sử dụng reply cho        | k/h khi có yêu cầu support nhê ! Không |              |                                                                                                    |  |
| S Contacts                |     |                                                                                                    |                                                      |                                        |              |                                                                                                    |  |
| Tasks                     |     | Email: support@emsvn.com<br>Pass Haimapemsvn                                                                        | L                                                    |                                        |              |                                                                                                    |  |
| 💭 🗀 🗷                     | -   |                                                                                                    |                                                      |                                        | -            |                                                                                                    |  |
| 55 Items                  |     |                                                                                                    |                                                      |                                        |              |                                                                                                    |  |
| 🈂 Start 🛛 🖉               |     | S 😵 🖭                                                                                                    |                                                      | * 🖻 🗑 🕼                                | 7:32 4       | AM 🛌                                                                                                    |  |

#### 3) Bước 3

Sau khi vào Account Settings, Click New để thêm một Account vào Microsoft Office.

|                           | File Edit View Go To | ols Actions Help                                                                                                    | Type a que                | stion for hr |
|---------------------------|----------------------|----------------------------------------------------------------------------------------------------|---------------------------|--------------|
|                           | New - 🚔 🐴 🗙 🖉        | , Reply 🙈 Reply to All 🏔 Forward   🏭 🚩 🌆 📑 Send/Receive 🔹 🖄 🛄 Search address books 🕓                                                                                                    |                           |              |
|                           | Mail «               | Canal Index See                                                                                                    | rch Inbox                 | <b>ρ</b> • ₹ |
|                           | Favorite Folders     | Click here to enable Instant Search                                                                                                    |                           |              |
|                           | 🖂 Inbox              | Account Settings                                                                                                    | X Size Categories         | 12 4         |
|                           | Unread Mail          | E-mail Accounts                                                                                                    | size categories           |              |
|                           | Sent Items           | Di You can add or remove an account. You can select an account and change its settings.                                                                                                    |                           |              |
| A CONTRACTOR OF THE OWNER | Mail Folders 😞       |                                                                                                    | 26 KB                     |              |
|                           | 🔎 All Mail Rems 🔹 👻  | Front la constitución de la constitución de | 19 KB                     |              |
|                           | E 🗐 Personal Folders | Calendars   Published Calendars   Address Book     Job                                                                                                    | s                         |              |
|                           | Deleted Items        | 👘 🙀 New 🔀 Repair 🚰 Change 🕜 Set as Default 🗙 Remove 🎓 🗸                                                                                                    | 30 KB                     | 10           |
|                           | Inbox                | Name                                                                                                    | 19 KB                     | Ŵ            |
|                           | Junk E-mail          | quocviet@emsvn.com POP/SMTP (send from this account by default)                                                                                                    | 58 KB                     | Ý            |
|                           | Outbox               |                                                                                                    | 48 KB                     |              |
|                           | Sent Items           |                                                                                                    | 3 KR                      | 177          |
|                           | 🗄 💭 Search Folders   | RE                                                                                                    |                           |              |
|                           |                      |                                                                                                    |                           |              |
|                           |                      |                                                                                                    |                           |              |
|                           |                      | Sent                                                                                                    |                           |              |
|                           |                      |                                                                                                    |                           | 1.125        |
|                           |                      |                                                                                                    |                           | -            |
|                           |                      | Selected e-mail account delivers new e-mail messages to the following location:                                                                                                    |                           |              |
|                           |                      | Se Change Folder Personal Folders\Inbox                                                                                                    |                           |              |
|                           |                      | To in data file C:\Users\quocviet\AppData\Local\Microsoft\Outlook\Outlook.pst                                                                                                    |                           |              |
|                           |                      | Su                                                                                                    |                           |              |
|                           | 🖂 Mail               | H                                                                                                    |                           | -            |
|                           | Calendar             | En                                                                                                    | Close   pport nhé ! Không | e 📗          |
|                           | S Contacts           |                                                                                                    |                           |              |
|                           | Tasks                | Email: <u>support@emsvn.com</u><br>Pass Haimapemsvn                                                                                                    |                           |              |
|                           |                      |                                                                                                    |                           | -            |
|                           | 55 Items             |                                                                                                    |                           |              |
|                           | 1                    |                                                                                                    |                           | 7.00         |

#### 4) Bước 4

Check vao Microsoft Exchange, POP3, IMAP or HTTP  $\rightarrow$  Click Next

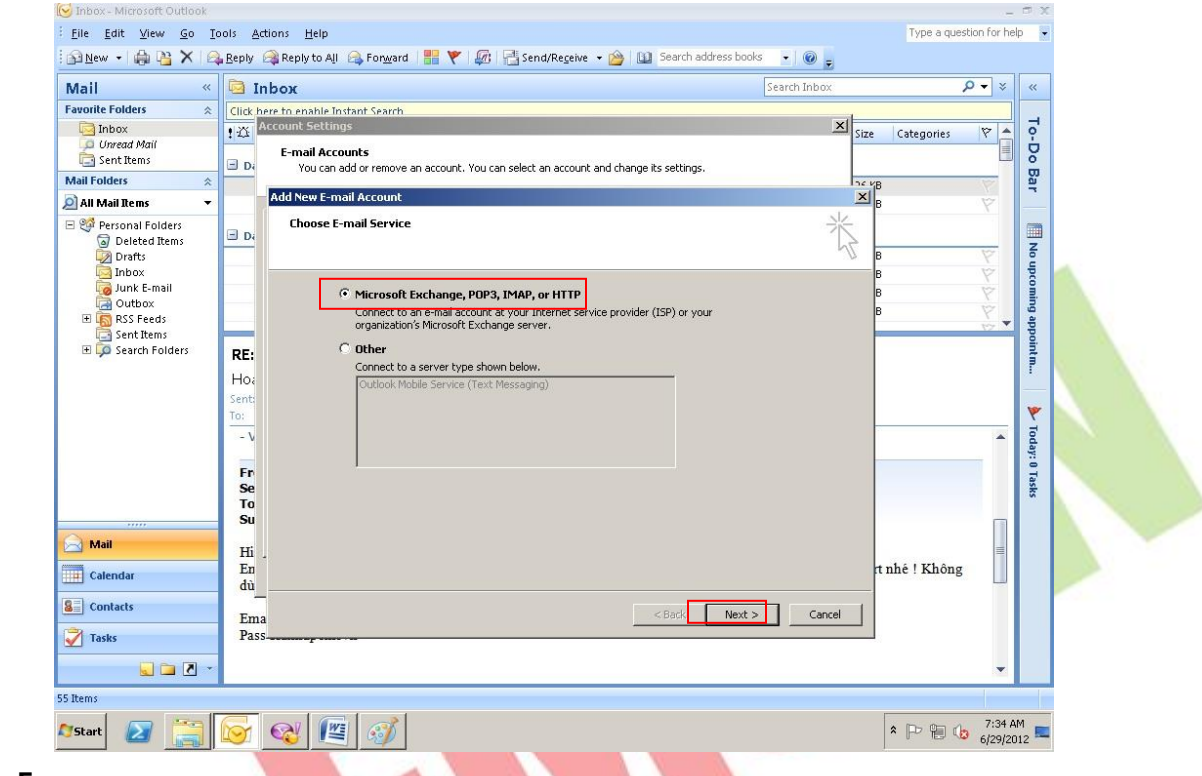

### 5) Bước 5

#### Check vao Manually configure server settings or additional server types $\rightarrow$ Next

| Favorite Folders       Click here to enable instant's earch         Inhow       It Account Settings         Wind Folders       F-mail Account         Wou can add or remove an account. You can select an account and change its settings.         Mail Folders       Ith Mook         Deficie at thems       Ith Mook         Wou can add or remove an account. You can select an account and change its settings.         Mail Folders       Ith Mook         Deficie at thems       Ith Mook         Deficie at thems       Ith Mook         Deficie at thems       Ith Mook         Deficie at thems       Ith Mook         Deficie at thems       Ith Mook         Deficie at thems       Ith Mook         Deficie at thems       Ith Mook         Deficie at thems       Ith Mook         Deficie at thems       Ith Mook         Deficie       Ith Mook         Deficie       Ith Mook         Deficie       Ith Mook         Deficie       Ith Mook         Deficie       Ith Mook         Deficie       Ith Mook         Deficie       Ith Mook         Deficie       Ith Mook         Deficie       Ith Mook         Deficie       Ith Mook | Mail                                                                                                    | « 🖸 I                      | nbox                                                                                                    | Search Inbox | م           | • *     |
|----------------------------------------------------------------------------------------------------|----------------------------------------------------------------------------------------------------|----------------------------|----------------------------------------------------------------------------------------------------|--------------|-------------|---------|
| Add New E-mail Account     Add New E-mail Account     Auto Account Setup     Auto Account Setup     Auto Account Setup     Auto Account Setup     B     Control     Auto Account Setup     Auto Account Setup     Auto Account Setup     Auto Account Setup     Auto Account Setup     Auto Account Setup     Auto Account Setup     Vour Name:   Example: Barbara Serieve:   Example: Barbara Serieve:   B   Sent Items   Sent Folders   Ret:   E-mail Address:   Example: barbara@tontos.com   Password:   Type the password your Internet service provider has given you.     Fr   Set   To:   Ret:   Fr   Set   To:   Ret:   Fr   Set   To:   Ret:   Fr   Set   Type the password your Internet service provider has given you.     Type the password your Internet service provider has given you.     The it the it the it give     B   Type the password your Internet service provider has given you.     The it the it the it the it the it the it the it the it the it the it the it the it the it the it the it the it the it the it the it the it the it the it the it th                                                                 | Favorite Folders  Favorite Folders  Fibox  Fibox Fibox  Fibox  Fibox  Fibox  Fibox  Fibox  Fibox  Fi | * Click                    | ere to enable Instant Search<br>Account Settings<br>E-mail Accounts<br>Usu can add or remove an account. You can select an account and change its settings. | Size         | Categories  | 7       |
| Inbox       B         With E-mail       Outbox         Outbox       Example: Barbara Seriovic         Sent Tens       Example: Barbara Seriovic         Sent Tens       Example: barbara@conteso.com         Password:       Example: barbara@conteso.com         To:       Retype Password:         To:       Retype Password:         To:       Sent         Sent       Sent         To:       Retype Password:         To:       Sent         To:       Retype Password:         To:       Sent         To:       Retype Password:         To:       Sent         To:       Sent         Password:       Type the password your Internet.service provider has given you.         Fr       Mail         Example: server settings or additional server types         du       Fine         Tasks       Password:                                                                                                    | All Mail Rems   All Mail Rems    All Constant of the second second secon | •<br>• Di                  | Add New E-mail Account<br>Auto Account Setup                                                                                                    | ×.           |             | 8       |
| Sent: Password:   Retype Password: Type the password your. Internet. service provider has given you.   Fr. Sent:   Su Fr.   Su Fr.   To: Mail   End Fr.   Su Fr.   Su Fr.                                                                                                    | Gunk E-mail<br>Gunk E-mail<br>Gutbox<br>B<br>Sest Hems<br>Search Folders                                                                                                    | <b>RE:</b><br>H0i          | Your Name:<br>Example: Barbara Serkovic<br>E-mail Address:<br>Example: barbara@contoso.com                                                                  | B<br>B       |             | Y Y Y Y |
| Se     To       Image: Contacts     Fin       Image: Contacts     Emage: Contacts       Image: Contacts     Pass       Image: Contacts     Pass                                                                                                    |                                                                                                    | Sent:<br>To:<br>- V        | Password:  Retype Password:  Type the password your Internet service provider has given you.                                                                | =            |             | •       |
| dù     dù       Image: Contacts     Ema       Image: Contacts     Pass       Image: Contacts     Cancel                                                                                                    | Mail                                                                                                    | Se<br>To<br>Su<br>Hi<br>En | ✓ Manually configure server settings or additional server types                                                                                             | rt           | nhé ! Không | II      |
|                                                                                                    | See Contacts                                                                                                    | dù<br>Em<br>Pas            | < Back Next >                                                                                                    | Cancel       |             |         |

### 6) Bước 6: Nhập thông tin cho tài khoản.

| Your Name              | : Tên tài khoản.       |
|------------------------|------------------------|
| E-mail Address         | : Địa chỉ E-mail.      |
| Account Type           | : POP3.                |
| Incoming mail server   | : mail.tendomain.      |
| Outgoing mail server(S | MTP) : mail.tendomain. |
| User Name              | : Địa chỉ E-mail.      |
| Password               | : password của E-mail. |
|                        |                        |

Sau khi nhập xong, Click More Settings...

OK

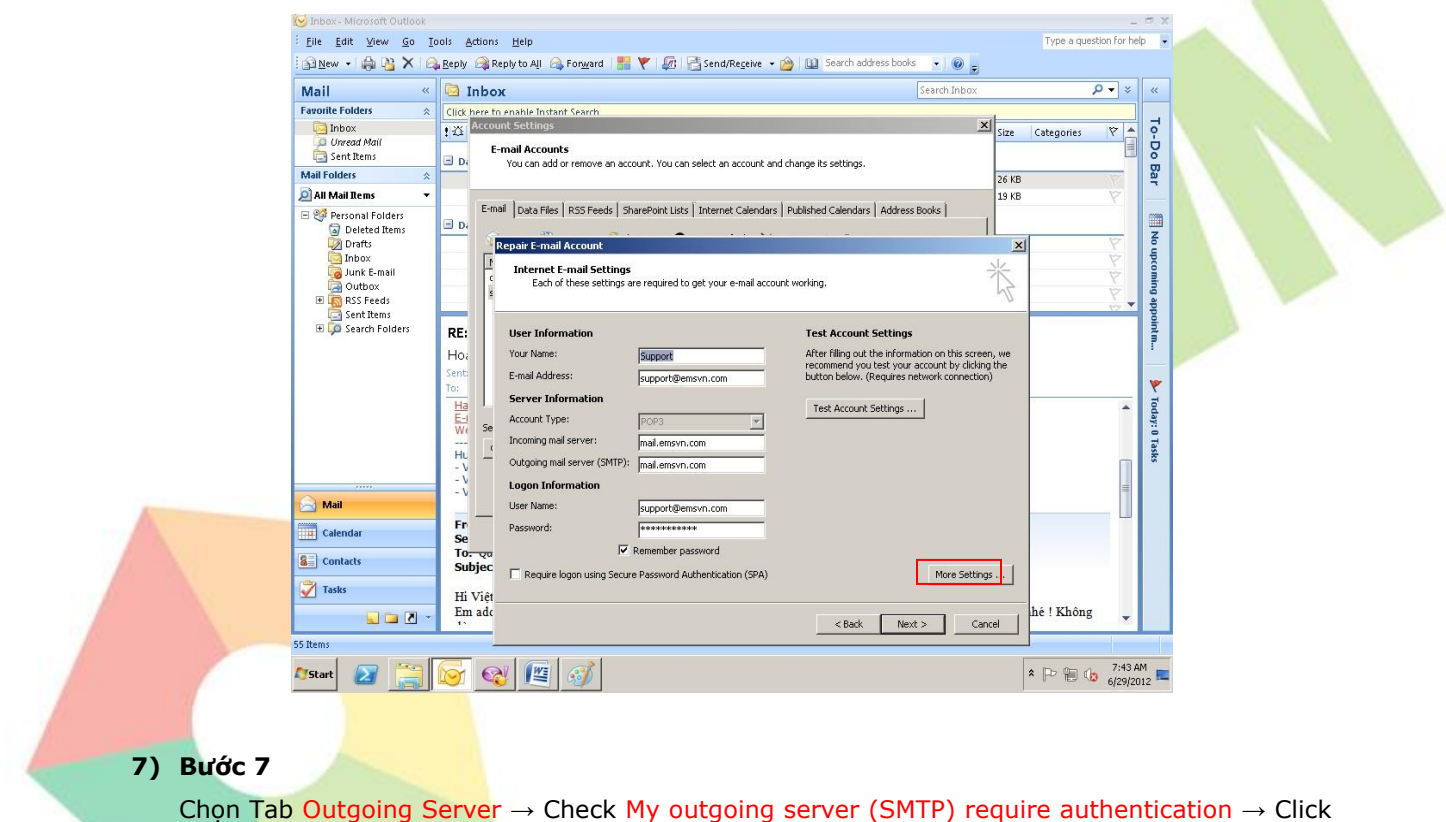

| <mark>⊗</mark> Inbox - Microsoft Outlook<br><u>i F</u> ile <u>E</u> dit <u>V</u> iew <u>G</u> o <u>T</u> o                                                                                                    | ols <u>A</u> ctions <u>H</u> elp                                                                                                    | _ 🗇 🗙<br>Type a question for help 👻                                                                                                    |  |
|----------------------------------------------------------------------------------------------------|----------------------------------------------------------------------------------------------------|----------------------------------------------------------------------------------------------------|--|
| 🛛 🖻 <u>N</u> ew + 🍓 隆 🗙 🗠                                                                                                    | 🛛 Reply 🙈 Reply to All 🙈 Forward 🛛 🏪 💘 🕼 📑 Send/Receive 🔹 🙆 💷 Search add                                                                                                    | ress books 🔹 💿 💂                                                                                                    |  |
| Mail «                                                                                                    | 🔄 Inbox                                                                                                    | Search Inbox P 🔹 «                                                                                                    |  |
| Favorite Folders<br>Inbox<br>Unread Mail<br>Sent Items                                                                                                    | Click here to east<br>Account           Itematic         Internet E-mail Settings<br>Each of these settings are required to get your e-mail account working.           D         You                                                                                                    | X pries P B                                                                                                    |  |
| Mail Folders 🔅                                                                                                    |                                                                                                    | ¥                                                                                                    |  |
| Al Mail Rens     Vertical Rense      Vertical Rense Rense Ren | Image     User     Formation     Test Ar       Image     Image     Image     Image     Image       Image     Image     Image     Image     Image       Image     Image     Image     Image< | In the information on this screen, we you set your account by clading the v. (Request network connection)     Image: Connection of the screen, we you set you account by clading the v. (Request network connection)       Int Settings     Image: Connection of the screen, we you set you account by clading the v. (Request network connection)       Int Settings     Image: Connection of the screen, we you set you account by clading the v. (Request network connection)       Int Settings     Image: Connection of the screen, we you set you set |  |
| Mail Calendar Colorats                                                                                                    | Su<br>Hi<br>En<br>dù                                                                                                    | k Next > Cancel                                                                                                    |  |
| Tasks                                                                                                    | Email: <u>suppot@e</u>                                                                                                    |                                                                                                    |  |
| 55 Items                                                                                                    |                                                                                                    |                                                                                                    |  |
| 🎝 Start 🛛 🔡                                                                                                    | 🕞 🤕 🖭 🧭                                                                                                    | R P 10 7:37 AM<br>6/29/2012 ■                                                                                                    |  |

## 8) Bước 8

Quay lại giao diện bước 6, Click Test Account Settings ... Sau khi test xong, nếu không có lỗi, Click Close để đóng lại. Sau đó Click Next.

| Mail                                                                                           |             | Ink                                         | a na ha na na na na na na na na na na na na na                                                                                                    |                      |            | <b>ρ</b> - × |
|------------------------------------------------------------------------------------------------|-------------|---------------------------------------------|----------------------------------------------------------------------------------------------------|----------------------|------------|--------------|
| Favorite Folders                                                                               | : 0         | lick hen                                    | e to enable Instant Search                                                                                                    | d                    |            |              |
| Unread Mail                                                                                    | :           |                                             | Count Settings     2      E-mail Accounts      You can select an account and channe its settings.                                                                                                    | Size                 | Categories | 4            |
| Mail Folders 🖇                                                                                 | 8           |                                             |                                                                                                    | 26 KB                |            | P            |
| 🧟 All Mail Rems 🔹                                                                              | 1           |                                             |                                                                                                    | 19 KB                |            |              |
| Deleted Items     Drafts     Inbox     Jourk E-mail     Aunk E-mail     RS Feeds     Sant Heme |             | Di                                          | Repair E-mail Account Internet E-mail Settings Each of these settings are required to get your e-mail account working.                                                                                                    | ×                    |            | 8999         |
| B G Search Folders                                                                             | H<br>S<br>T | RE:<br>Hoa<br>ent:<br>0:<br>Ha<br>Hu<br>- V | User Information         Test Account Settings           Your Name:         Support           E-mail Address:         Support@ensyn.com           Server Information         Test Account Settings           Account Type:         POP3           Incoming mail server:         mail.ensyn.com           Logon Information         Logon Information | n, we<br>githe<br>i) | -          | •            |
| Mail                                                                                           |             | Fr -                                        | User Name: support@emsvn.com                                                                                                    |                      |            | _ []         |
| Calendar                                                                                       |             | Se<br>To <del>.</del> Q<br>Subje            | za<br>Remember password<br>2C →                                                                                                    | -1                   |            |              |
| Tasks                                                                                          |             | Hi Vie<br>Em ac                             | require ruguir can y secure Password Aumentication (sPA)     More Settin     di     c     c     secure Password Aumentication (sPA)     More Settin     c                                                                                                    | <u>eal</u>           | hé ! Không |              |

| nan ····           | 🔄 Inbo           | (                                                                                                    | Search Inbox            | ≈ • ۹         | ~     |
|--------------------|------------------|----------------------------------------------------------------------------------------------------|-------------------------|---------------|-------|
| avorite Folders 🔗  | Click here to    | enable Instant Search<br>nt Settings                                                                                                    | X                       | Catagorian 12 | 7     |
| Unread Mail        | - D4             | mail Accounts<br>You can add or remove an account. You can select an account and change its settings.                                                                                                    | -                       |               | -Do   |
| sil Folders 🛛 🕆    |                  |                                                                                                    | 26 KE                   | - P           | Bar   |
| All Mail Rems 🔹 🔻  |                  |                                                                                                    | 19 KE                   |               |       |
| 🗐 Personal Folders | E-ma             | Data Files   RSS Feeds   SharePoint Lists   Internet Calendars   Published Calendars   Ad                                                                                                    | dress Books             |               | 100   |
| Deleted Items      |                  | ans 👝 . 📥                                                                                                    |                         | a v           | No    |
| Inbox              | E.               | epar e-man Account                                                                                                    | -                       |               | ĥ     |
| 🧓 Junk E-mail      | Te la            | lest Account Settings                                                                                                    | - ※                     | Ŕ             | Ĩ.    |
| Outbox     Eeeds   | 1                | Congratulations! All tests completed successfully. Click Close to continue. Stop                                                                                                    |                         | 1 P           | e Bu  |
| Sent Items         |                  | Close                                                                                                    |                         | 17            | - Pp  |
| 📧 💭 Search Folders | RE:              |                                                                                                    | =                       |               | 2     |
|                    | Ho:              | Tasks Errors                                                                                                    | tion on this screen, we |               | F     |
|                    | Senti            | Tasks Status                                                                                                    | eccount by clicking the |               |       |
|                    | To:              | Log onto incoming mail server (POP3)     Completed     Send text e-mail mercane     Completed                                                                                                    |                         |               | *     |
|                    | Ha               | Completes                                                                                                    |                         | -             | Toda  |
|                    | We Se            |                                                                                                    | IF                      |               | ay: 0 |
|                    |                  |                                                                                                    |                         |               | Te    |
|                    | HU               | · · · · prearons moon                                                                                                    |                         | n             | 5     |
|                    | - V              | Logon Information                                                                                                    |                         |               |       |
| Mail               | - v              | User Name: sunport@emsyn.com                                                                                                    |                         |               |       |
|                    | Fr -             | Pactured and a second and a second and a sec |                         |               |       |
| Calendar           | Se               |                                                                                                    |                         |               |       |
| Contacts           | To: Qu<br>Subjec | I Remember password                                                                                                    |                         |               |       |
|                    | Subjec           | Require logon using Secure Password Authentication (SPA)                                                                                                    | More Settings           |               |       |
| Tasks              | Hi Việt_         |                                                                                                    |                         |               |       |
|                    | Em ade           |                                                                                                    |                         | hê ! Không    |       |
| - R                | Lin uut          |                                                                                                    | - 200 V ( 000           |               |       |

### 9) Bước 9: Hoàn tất

Click Finish để hoàn tất.

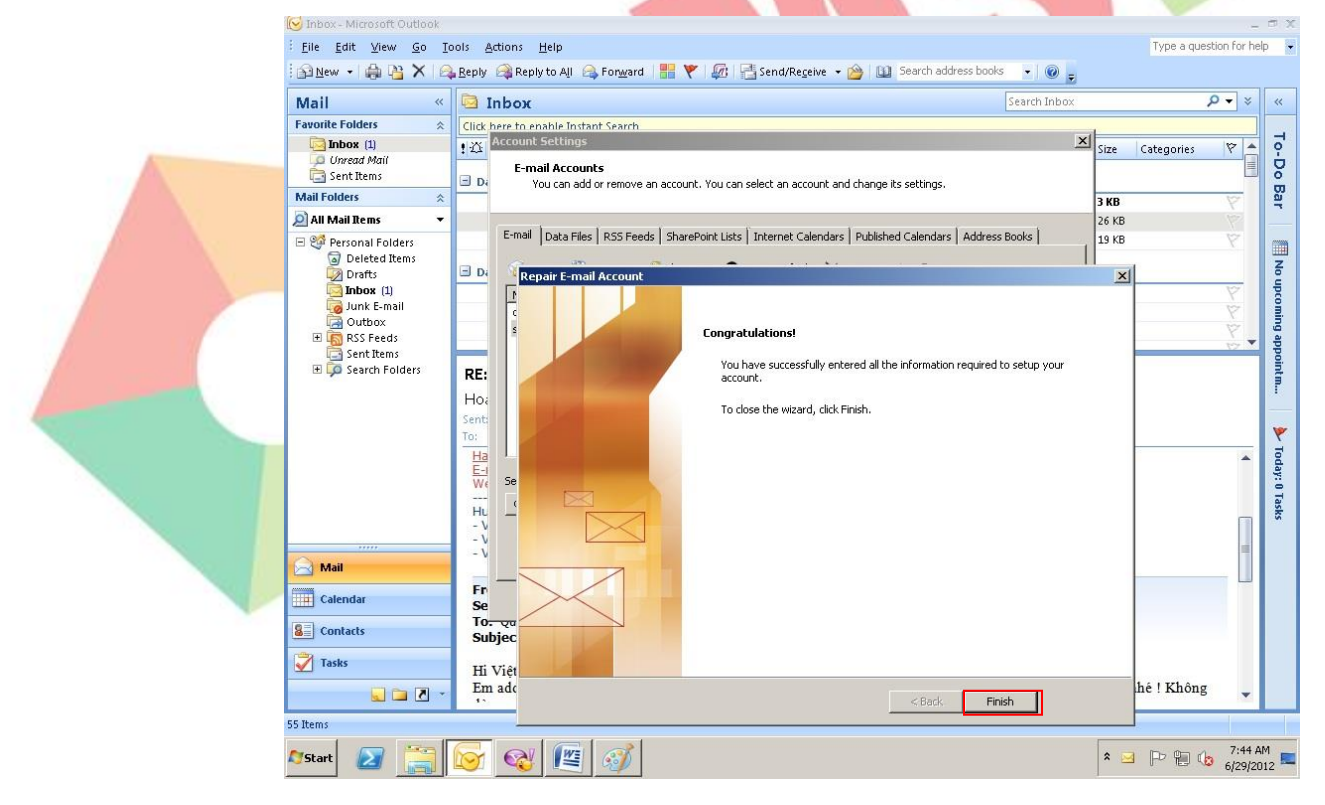

# THÔNG TIN LIÊN HỆ:

# CÔNG TY TNHH ĐẦU TƯ THƯƠNG MẠI NGUYỄN HUY (Emsvn)

Địa Chỉ : Tầng 3, tòa nhà Indochina, Số 4 Nguyễn Đình Chiểu, Phường Đa Kao, Quận 1, TP.HCM

Tel : (028) 6288 5019

Fax : (028) 6288 3803

Email : <u>info@emsvn.com</u> ; <u>support@emsvn.com</u>

Website: <u>http://www.emsvn.com</u> <u>http://www.thietkehoadonvat.vn</u> <u>http://www.webban.vn</u>